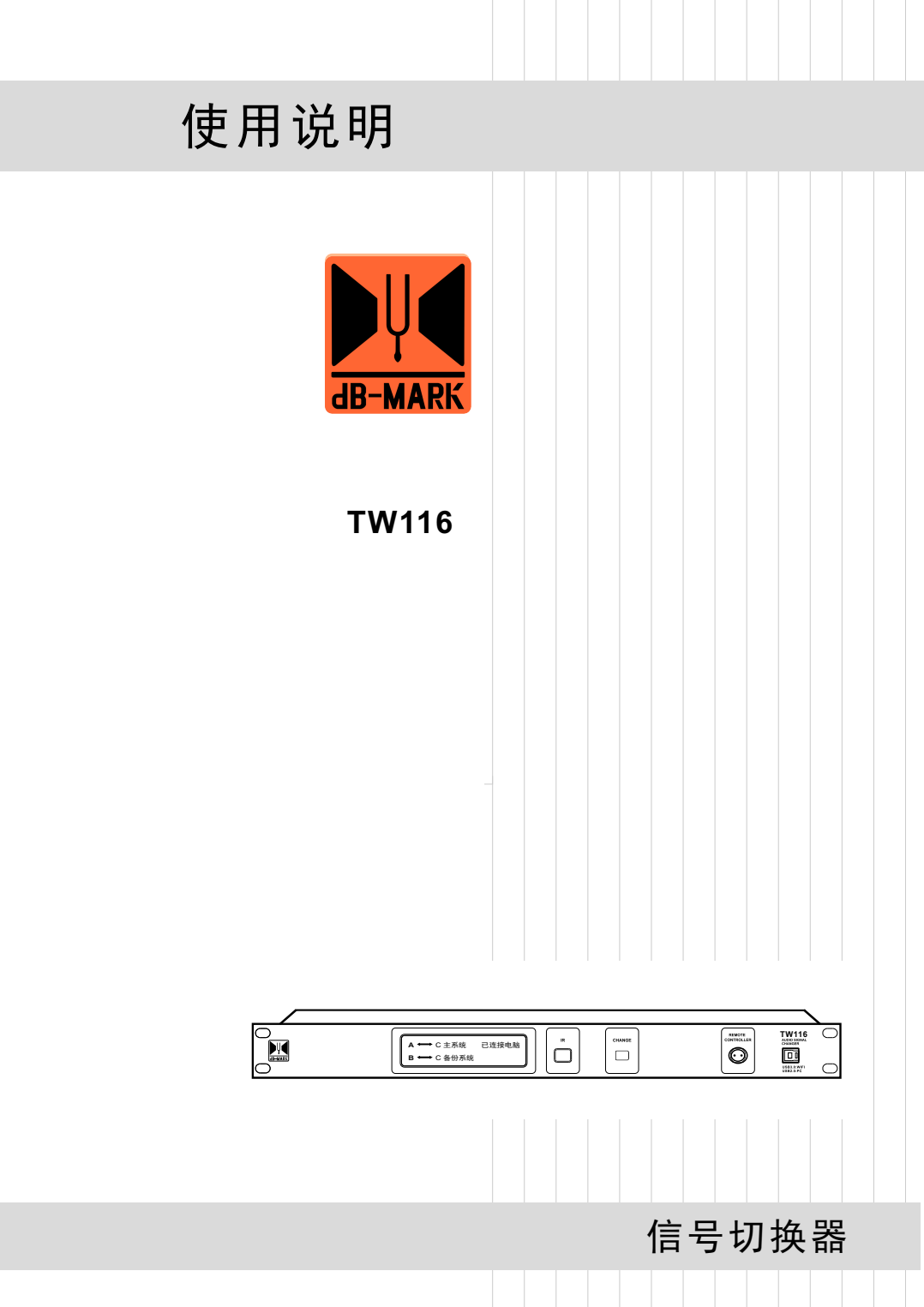

| - |  |
|---|--|
|   |  |
|   |  |
|   |  |
|   |  |
|   |  |
|   |  |
|   |  |
|   |  |
|   |  |
|   |  |
|   |  |
|   |  |
|   |  |
|   |  |
|   |  |
|   |  |
|   |  |
|   |  |
|   |  |
|   |  |
|   |  |
|   |  |
|   |  |
|   |  |
|   |  |
|   |  |
|   |  |
|   |  |
|   |  |
|   |  |
|   |  |
|   |  |
|   |  |
|   |  |
|   |  |
|   |  |
|   |  |
|   |  |
|   |  |
|   |  |
|   |  |
|   |  |
|   |  |
|   |  |
|   |  |
|   |  |
|   |  |
|   |  |
|   |  |
|   |  |
|   |  |
|   |  |
|   |  |
|   |  |
|   |  |
|   |  |
|   |  |
|   |  |
|   |  |
|   |  |
|   |  |
|   |  |
|   |  |
|   |  |
|   |  |
|   |  |
|   |  |
|   |  |
|   |  |
|   |  |
|   |  |
|   |  |
|   |  |
|   |  |
|   |  |
|   |  |

### 注意事项

警告:为了防止电气短路,请勿将设备置于有雨或潮湿的地方。

电器如遇水和其它液体进入机内,应立即切断电源,并请专业维修人员检查 维修,以免发生意外。

机内没有用户能自行维修的地方,请勿打开机盖,请找专业维修人员打开 和维修。

三角形内的感叹号标志是在设备进行操作和维修时,要注意安全。

三角形内闪亮的箭头符号,表示设备内部有危险电压,如果触及会发生触 电危险。

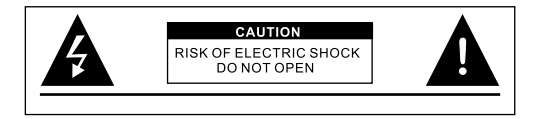

# <u>包装清单</u>

### 请确认包装内的物品

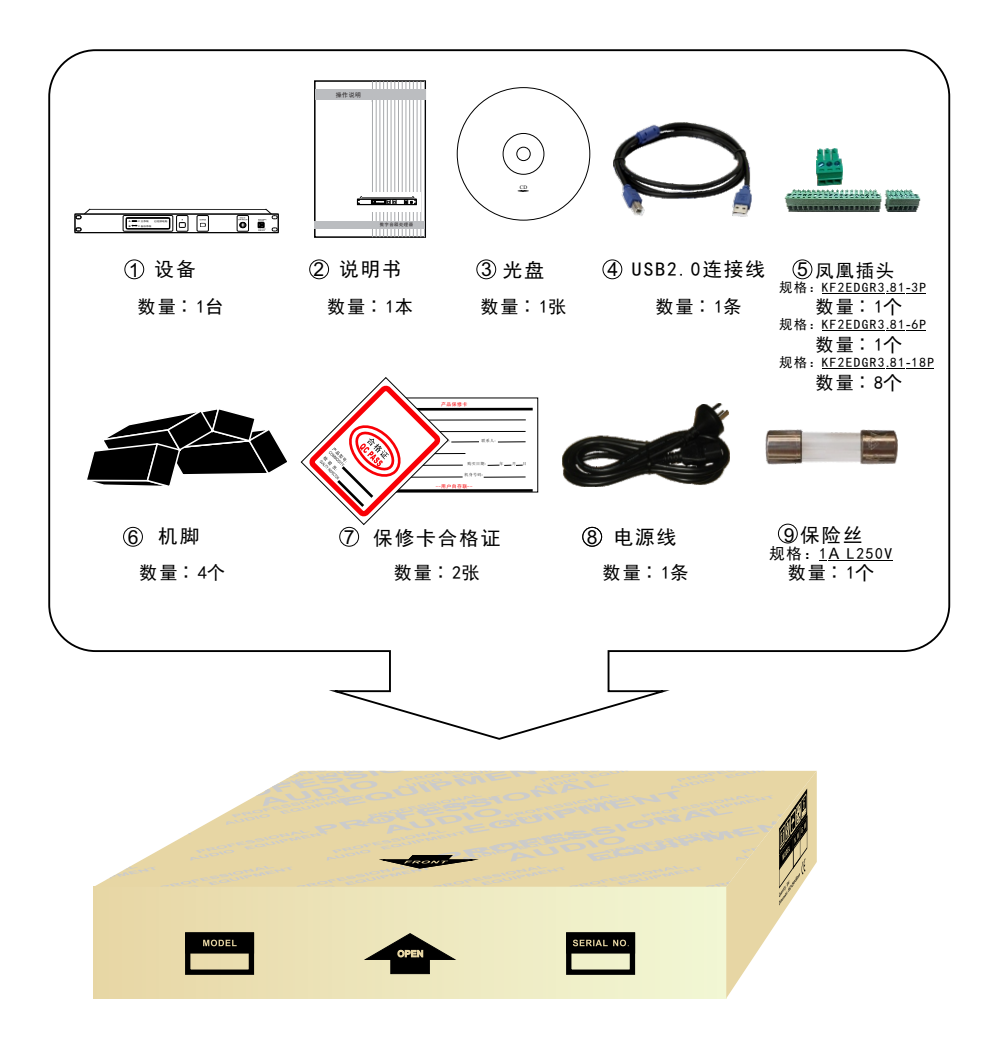

目录

| 第一部分:设备与PC连接方式                       |      |
|--------------------------------------|------|
| 1.1 设备通过USB连接PC                      | (01) |
| 1.2 设备通过UTWR1的485接口连接PC ······       | (01) |
| 1.3 设备连接485中控的方法 ······              | (02) |
| └1.3.1 485中控代码说明 ·····               | (02) |
| 1.4 网络(含wifi)连接方式                    | (03) |
| 1.5 端口查询方法 ······                    | (13) |
| — 1.5.1 Windows 7系统端口查询方法 ······     | (13) |
| └──1.5.2 Windows 10系统端口查询方法 ······   | (15) |
| 1.6 相关参数的查询与修改方法 ······              | (16) |
| 1.6.1 设备中的网络连接参数修改和查询                | (16) |
| 1.6.1.1 AP模式的IP地址的修改方法 ······        | (16) |
| — 1.6.1.2 Station模式下IP地址的修改方法 ······ | (20) |
| — 1.6.1.3 设备IP 地址的查询方法               | (24) |
| └──1.6.1.4 Station 模式和AP模式互换的方法      | (28) |
| 第二部分:设备操作介绍                          |      |
| 2.1 功能特点 ······                      | (28) |
| 2.2 面板说明 ······                      | (29) |
| 2.3 后板说明 ······                      | (30) |
| 2.4 多台设备级联 ······                    | (31) |
| 第三部分:软件安装及操作介绍                       |      |
| 3.1 UTWR1模块中的RS485驱动的安装              | (31) |
| 3.2 软件的安装 ······                     | (32) |
| 3.3 出现联机错误时的解决方法 ······              | (33) |
| 3.4 软件界面介绍······                     | (34) |
| └ 3.4.1 软件界面3大区域 ······              | (34) |
| — 3.4.2 软件连接                         | (35) |
| └──3.4.3 关于软件 ······                 | (35) |
| 3.5中控命令生成器······                     | (36) |

# 第一部分:设备与PC连接方式

### 1.1 设备通过USB连接PC

第1步: 将ACTIVE/SLAVE拨至ACTIVE档(默认为ACTIVE档) 第2步: 使用附带的USB线, 连接PC机的USB 端口到设备面板的 USB 端口,并打 开电源, 等待开机完成。该连机方法适用于用PC机近距离控制设备, 如下图1:

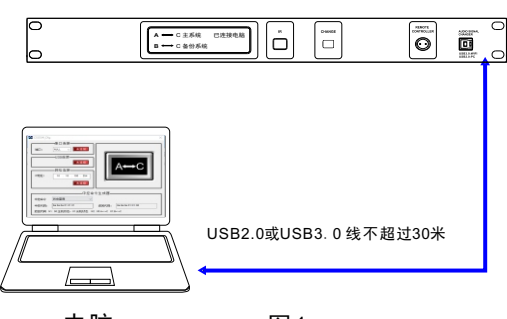

设备

电脑

图1

### 1.2 设备通过UTWR1的485接口连接PC

第1步: 将ACTIVE/SLAVE拨至ACTIVE档(默认为ACTIVE档), 使用6Pin凤凰插 头的左边3Pin制作RS485A,RS485B和GND三根线;

第2步:上一步做好凤凰插头的三根线的另一头使用3pin凤凰插头分别UTWR1模 块RS485A,RS485B和GND对应制作好;

第3步: 将6pin接入接口接入RS485和LINK\_IN的凤凰插口, 另一端凤凰插接入 UTWR1模块RS485接口上;

第4步:使用USB线将UTWR1模块和电脑接起来,打开PC软件,将PC与设备连接。

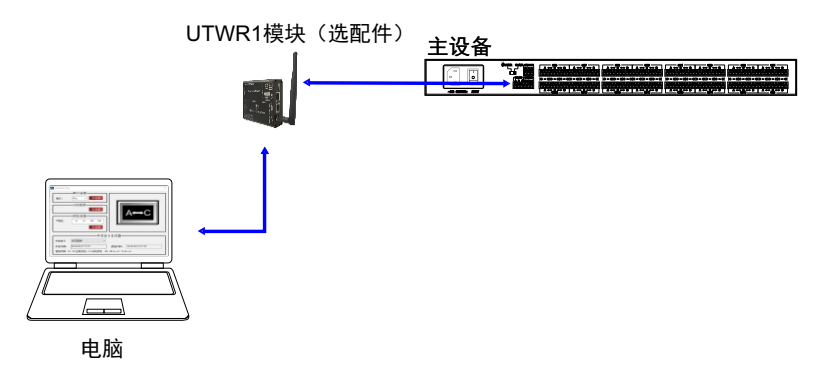

### 1.3设备连接485中控的方法

1.3.1 485中控代码说明

中控协议(适用于RS485接口)

(提示: 485波特率115200、数据位8、停止位1、校验位None)

适用版本: AJ-DV1.00及以上版本

一帧数据格式: 帧头(3)+帧类型(1)+功能类型(1)+参数值(1)

说明:

1、发送数据包长度总共6个字节,字节数固定。

2、向设备发送一帧数据包后,设备无回应请检查线路或数据包是否正确。
 为保证正常通行,请在收到操作成功数据包或操作成功后才发送下一帧数据包。

1、查询状态

发送 6a 6a 6a 01 01 01 回复 6a 6a 6a 01 N1 N2 N1为主从状态00:主机状态 01:从机状态 N2为系统状态00:主系统A<-->C01:备份系统B<-->C

2、切换到主系统 发送 6a6a6a020000

回复 6a 6a 6a 02 00 00

3、切换到备份系统 发送 6a 6a 6a 02 00 01 回复 6a 6a 6a 02 00 00

注意事项:

1、设备工作在主机状态时,才允许进行系统切换,从机状态不允许系统切换 2、设备的主从状态只能通过设备背面的主从切换开关进行更改

# 1.4 网络(含wifi)连接方式

网络连接电脑可以采用7种方式进行连接

注意: 网络连接需要外接UTWR1模块, UTWR1模块与主机连接(如图1.4.1)

设备

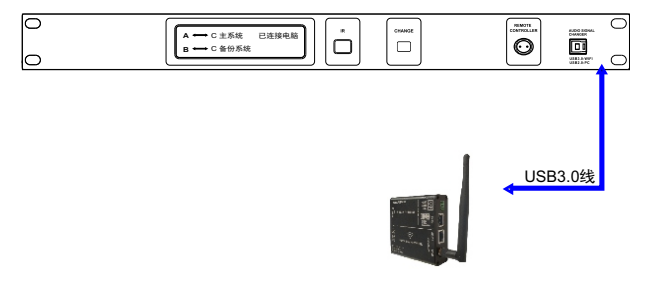

### UTWR1模块(选配件)

图1.4.1

USB3.0线 网线(五类线) 第一种方式:设备----->UTWR1模块---->电脑

设备

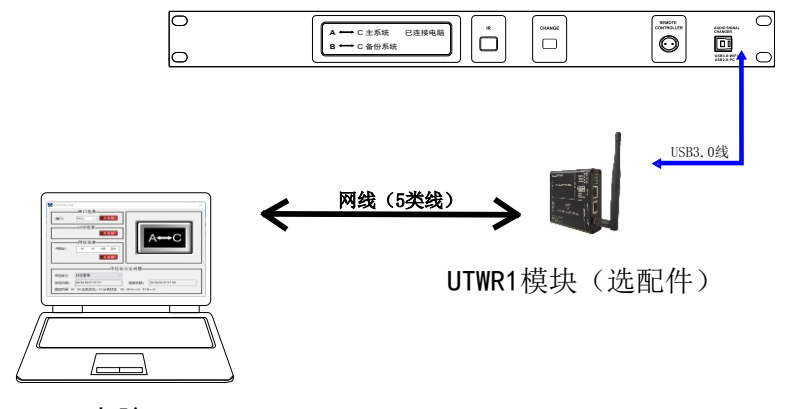

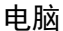

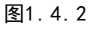

按照上图连接好设备,须将电脑获取IP地址的方式改为自动(如果您的电脑 获取IP地址的是自动,则无须修改)上述步骤完成之后就可以将控制软件与 设备联机了(软件连接操作参考《3.4.2软件连接》) USB3.0线 无线 第二种方式:设备----->UTWR1模块----->电脑

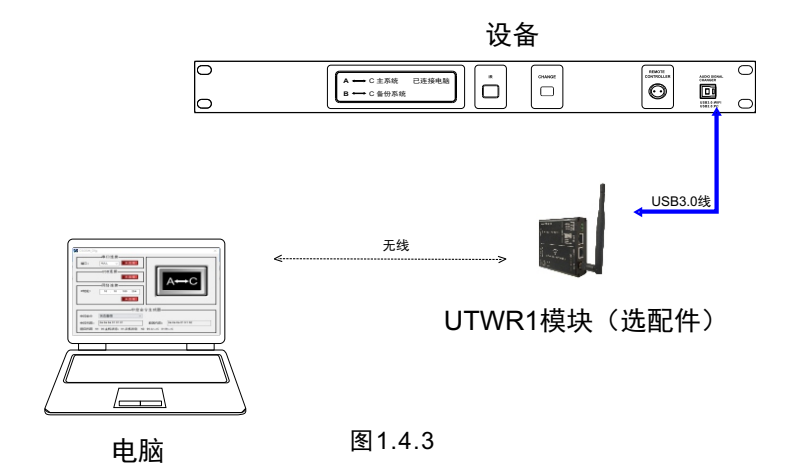

此方式连接,首先先需把无线模式改为AP 模式,其修改方法请参考 windows 7系统下连接示例:

1.打开无线连接搜索无线网络找到设备的对应的无线网络名称(如图1.4.4)

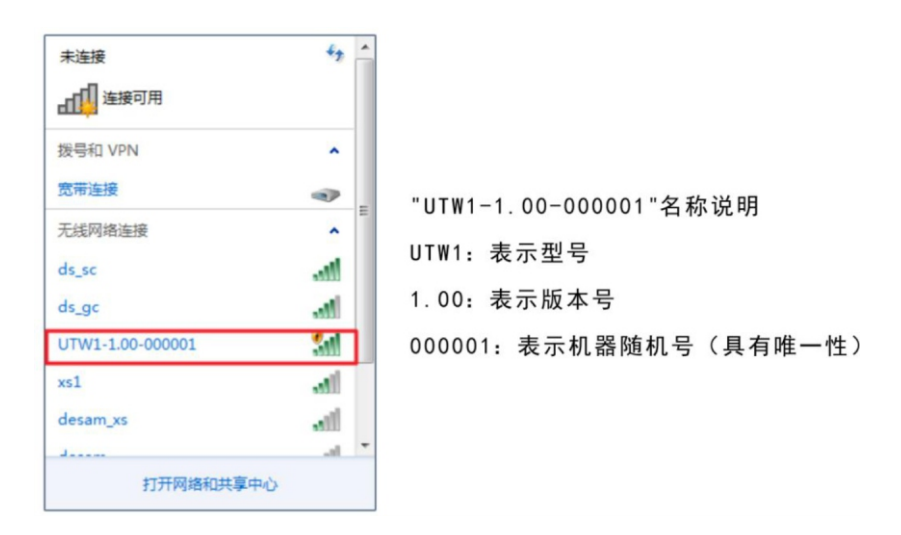

图1.4.4

连接对应的设备网络名称,如果连接正常则(如图1.4.5)

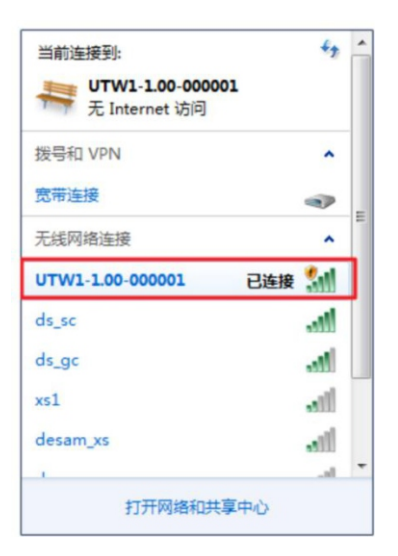

图1.4.5

USB3.0线 网线(5类线) 网线(5类线) 第三种方式:设备----->UTWR1模块----->路由器----->电脑

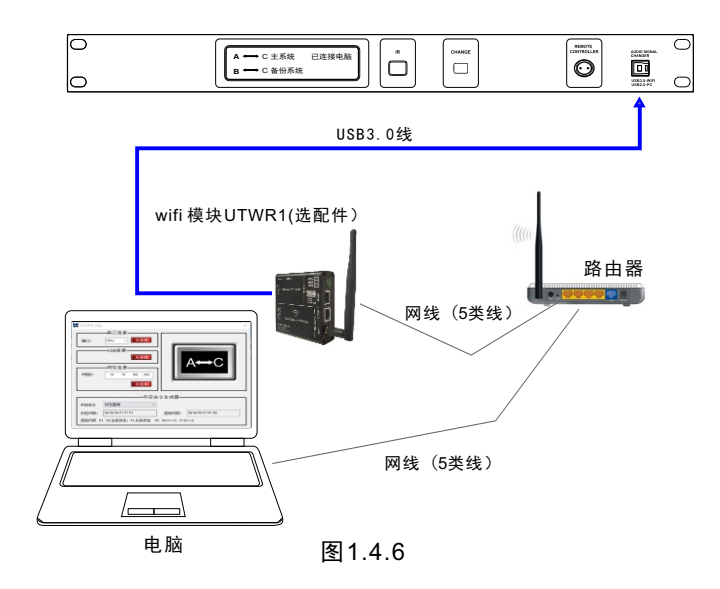

此连接方式,您可以将设备想象成局域网内的一台电脑,电脑与设备的通信 通过局域网网络进行通信。

第一步: 先将设备加入局域网并给设备分配一个静态IP,设置方法参考"1.6.1.1 AP模式的IP地址的修改方法"。

第二步:安上图连接好设备,并使电脑与设备处于同一网段内(如果局域网的网 关为192.168.1.1,设备和电脑的网关都必须是192.168.1.1)。

上述步骤完成之后就可以将控制软件与设备联机了(软件连接操作参考《3.4.2软件连接》)。

USB3.0线 网线(5类线) 无线 第四种方式:设备----->UTWR1模块----->路由器---->电脑 此连接方式和第三种方式类似,只是路由器到电脑的连接方式改为无线连接,其他 设置一样。

USB3.0线 无线 网线(5类线) 第五种方式:设备------>UTWR1模块---->路由器----->电脑 此连接方式和第三种方式类似,只是路由器到UTWR1模块的连接方式改为无线 连接,其他设置一样。

USB3.0线 无线 无线 无线 第六种方式:设备----->UTWR1模块---->路由器---->电脑 此连接方式和第三种方式类似,只是路由器到UTWR1模块的连接方式和路由器 到电脑的连接方式改无线连接,其他设置一样。

第七种方式:

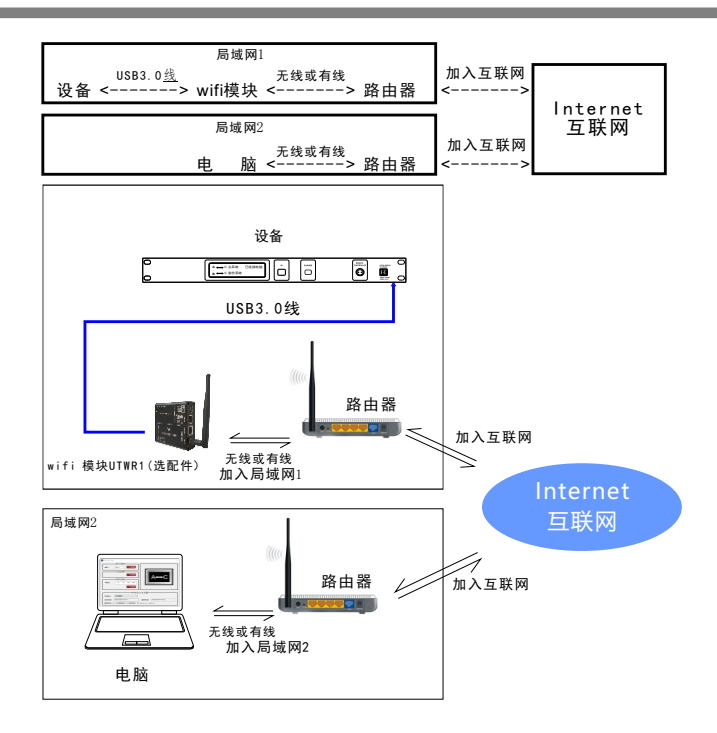

图1.4.7

第三,四,五,六的连接是在同一网段的网络内进行通信交流,当设备处于另 一网段,甚至设备放在遥远的地方时,就可以采用第七种方式进行连接通信交流了。

按上图连接好设备,一般局域网2的电脑是不能连接局域网1的设备的,我们需做如 下一些设置。

第一步:让UTWR1模块接入局域网

拿一条网线一头连电脑,一头连UTWR1模块,连接好后打开网页浏览器,地址栏输 入: 10.10.100.254 (系统初始网址,进去修改后,请用修改后的地址,不要轻易修 改,免得忘记地址)进入UTWR1模块设置界面,默认用户admin,默认密码admin, 登录进入。

进入UTWR1模块界面后进行如下参数配置:

a.模式设置(如图1.4.8)

1、点击左栏《模式选择》。

2、选择《station模式》(station模式的目的是:让设备作为一个客服端client,接入 局域网1)

3、选择《透明传输模式》(不是必须操作,这里您可以选择其他模式)

4、按《确定》保存配置参数

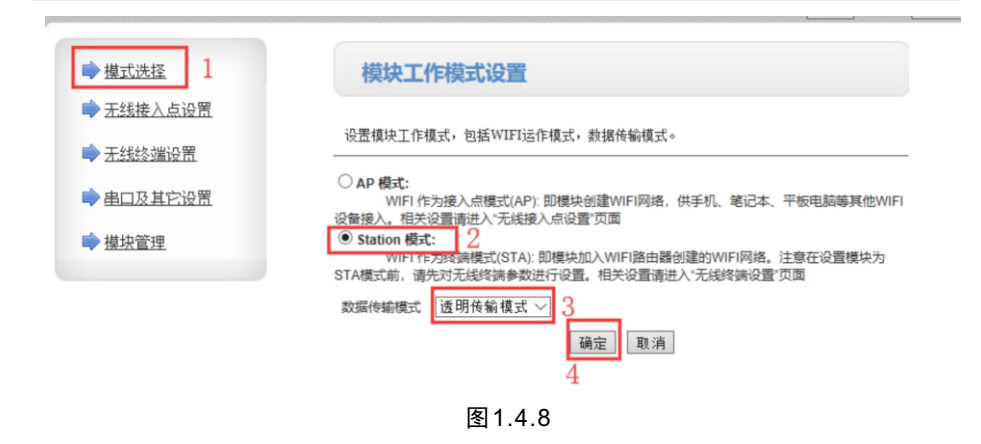

- b.无线接入点设置(如图1.4.9)
- 1、点击左栏《无线接入点设置》 2、填写网络名称(给设备取一个便于识别的名字) 3、按《确定》保存配置参数

| ➡ 模式洗择          | 无线接入点参数设置                |                                         |
|-----------------|--------------------------|-----------------------------------------|
| ▲ 工程接入上次罢 1     | 网络模式                     | 11b/g/n mixed mode 🗸                    |
|                 | 网络名称 (SSID) 2            | UTW1-1.01-00018D 隐藏 🗆                   |
| ▶ <u>无线终端设置</u> | 模块MAC地址                  | F0:FE:6B:1E:EA:14                       |
| ▶ 実口及甘它必要       | 无线信道选择                   | 自动选取 🗸                                  |
|                 | 无线分散系统(WDS)              | WDS配置                                   |
| ➡ <u>模块管理</u>   | 2                        | [ [ ] ] ] [ ] ] ] ] ] ] ] ] ] ] ] ] ] ] |
|                 |                          | 朝龙                                      |
|                 | UTW1- <u>1.01-000969</u> |                                         |
|                 | 加密模式                     | Disable 🗸                               |
|                 |                          | 确定取消                                    |
|                 |                          |                                         |
|                 | 局域网参数设置                  |                                         |
|                 | IP地址(DHCP网关设置)           | 10. 10. 100. 254                        |
|                 | 子阿掩码                     | 255. 255. 255. 0                        |
|                 | DHCP 类型                  | 服务器 ~                                   |
|                 |                          | 确定取消                                    |

图1.4.9

- c.无线终端设置(如图1.4.10)
  1、点击左栏《无线终端设置》
  2、点《搜索》搜索局域网内的wifi热点,选择wifi热点填写密码加入局域网1
  3、加密模式,选默认,或选择您需要的模式
  4、填写接入wifi热点密码
  5、按《确定》保存配置参数 模块IP地址设置(选择《静态固定IP》)
  6、设定IP地址(此IP地址接入互联网的时候用的上)
  7、设定子网掩码(与局域网1内的掩码一致)
- 8、设定局域网的网关(与局域网1内的掩码一致)
- 9、按《确定》保存配置参数

| ▶ 棋式洗择           | 无线终端设置,包括: 要去连接的AP参 | o数(SSID,加密)及接入模式(DHCP,静态连接)等。 |
|------------------|---------------------|-------------------------------|
| ➡ <u>无线接入点设置</u> | 无线终端参数设置            |                               |
| ▶ 无线终端设置 1       | 模块要接入的网络名称(SSID)    | desam_ds 搜索 2                 |
| ▶ 串口及其它设置        | MAC 地址 (可选)         |                               |
|                  | 加密模式                | WPA2PSK V                     |
| ➡ <u>模块管理</u>    | 加密算法                | TKIP V                        |
|                  | 密码                  | 123456 4                      |
|                  | 5                   | 确定取消                          |
|                  | 模块IP地址设置            | 静态(固定IP) ~                    |
|                  | 静态模式                |                               |
|                  | IP 地址               | 192.168.1.253 6               |
|                  | 子阿掩码                | 255.255.255.0 7               |
|                  | 网关设置                | 192.168.1.254 ×               |
|                  | 域名服务器               |                               |
|                  | 9                   | 确定取消                          |

图1.4.10

d.串口及其他设置(如图1.4.11) 1、点击左栏《串口及其他设置》 2、网络模式选择《server》(设成server的目的是,把设备设置成服务端) 3、按《确定》保存配置参数

| ▶ <u>模式洗择</u>    |
|------------------|
| ▶ <u>无线接入点设置</u> |
| ▶ <u>无线终端设置</u>  |
| ● 串口及其它设置 1      |
| ▶ <u>模块管理</u>    |

| 停止位                                                                       | 1 ~                                                                           |
|---------------------------------------------------------------------------|-------------------------------------------------------------------------------|
| 硬件流控(CTSRTS)                                                              | Disable V                                                                     |
|                                                                           | 确定取消                                                                          |
| 串口自动成帧设置                                                                  |                                                                               |
| 串口自动成帧                                                                    | Disable 🗸                                                                     |
|                                                                           |                                                                               |
|                                                                           | 确定  取消                                                                        |
| 网络参数设置<br>网络模式                                                            | 确定 取消<br>Server V 2                                                           |
| 网络参数设置<br>网络模式<br>协议                                                      | 确定 取消<br>Server ~ 2                                                           |
| 网络参数设置<br>网络模式<br>协议<br>端口                                                | 确定 取消<br>Server ✓ 2<br>ICP ✓<br>8899                                          |
| 网络参数设置<br>网络模式<br>协议<br>端口<br>服务器地址                                       | 确定 取消<br>Server ~ 2<br>TCP ~<br>8899<br>10.10.100.100                         |
| 网络参数设置<br>网络模式<br>协议<br>端口<br>服务器地址<br>最大TCP连接数(1-32)                     | 納定 取消        Server ~ 2       TCP ~       8899       10. 10. 100. 100       1 |
| 网络参数设置<br>网络模式<br>协议<br>端口<br>服务器地址<br>最大TCP连接数(1-32)<br>TCP超时设置 (小于600秒) | 确定 取消                                                                         |

图1.4.11

- e. 模块管理设置(如图1.4.12)
- 1、点击左栏《模块管理》
- 2、按《重启》更新生效前几步设置的参数

| ▶ 横式洗坛           | 设置用户名密码,恢复出厂设置及更新      | <b>航软件</b> 。 |
|------------------|------------------------|--------------|
| ➡ <u>无线接入点设置</u> | 管理者设置<br><del>修足</del> | admin        |
| ➡ <u>无线终端设置</u>  |                        | admin        |
| ➡串口及其它设置         |                        | 确定取消         |
| <u> </u>         | 重启模块                   |              |
|                  | 重启模块                   | 重启 2         |
|                  | 恢复出厂设置                 |              |
|                  | 恢复出计设置按钮               | [ ] 秋夏山」 设立  |
|                  | 软件位置:                  | 浏览           |
|                  | 确定                     |              |

图1.4.12

第二步:UTWR1模块接入互联网的设置 打开网页浏览器,地址栏输入跟互联网连接的路由器的网关: 例如:192.168.1.1进入路由器设置界面。

由于路由器有防火墙,一般互联网外的电脑是不能直接访问局域网1的设备的, 需在路由器上对外开放一个IP地址,路由器的DMZ主机可以达到这个功能。

(DMZ是英文"demilitarized zone"的缩写,中文名称为"隔离区",也称 "非军事化区"。它是为了解决安装防火墙后外部网络的访问用户不能访问内 部网络服务器的问题,而设立的一个非安全系统与安全系统之间的缓冲区。)

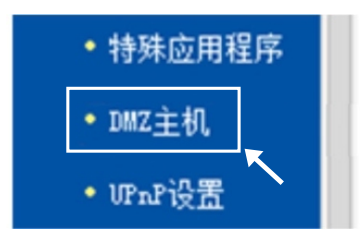

图1.4.13

DMZ主机设置: 如图1.4.14, DMZ状态:选择"启用" DMZ 主机IP地址:填写外置wifi加入局域网的静态IP

| 1 | 呆 | 存  | 怣 | 勬  | 设   | 뿥 |
|---|---|----|---|----|-----|---|
|   | ݕ | 17 | Ľ | 33 | ۶X. |   |

| DMZ主机 | a,                                                            |
|-------|---------------------------------------------------------------|
|       | 在某些特殊情况下,需要让局域网中的一台计算机完全暴露给广域网,以实<br>现双向通信,此时可以把该计算机设置为DMZ主机。 |
|       | DMZ 状态:                                                       |
|       | DMZ 主机IP地址: 192.168.1.253 × 🔨 2 填写设备IP地址                      |
| 保存    | ₹ 款 助3                                                        |

图1.4.14

查找局域网对互联网的IP地址 点左栏的《运行状态》(如图1.4.15)

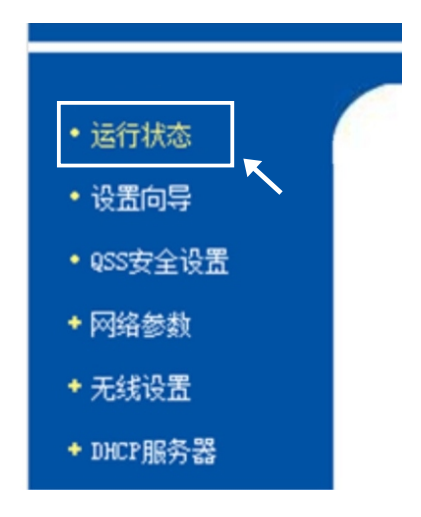

图1.4.15

如图1.4.16,记下局域网对互联网的IP地址 (注意:此IP地址必须是公网IP,打开网址www.ip138.com,在那网页查询 到您的IP地址和您路由器外网IP地址相同,您的IP地址即是公网IP。)

| AN口状态    |                     |           |
|----------|---------------------|-----------|
| MAC 地址:  | 6C-E8-73-B2-43-11   |           |
| IP地址:    | 120, 85, 105, 106   | PPPoE按需连接 |
| 子网撞码:    | 255. 255. 255. 0    |           |
| 网关:      | 120. 85. 105. 106   | 记下外网连接IP  |
| DNS 服务器: | 210.21.4.130 , 221. | 5.88.88   |
| 上网时间:    | 0 day(s) 00:51:10   | 断线        |

图1.4.16

第三步: 用软件通过互联网连接设备 打开软件并点连接, 如图1.4.17, 在"UTWR1: WIFI | TCP/IP"栏内, 填写 外网IP地址(这教程是上图的ip地址)

|        | 串口连接                 |                         |
|--------|----------------------|-------------------------|
| 端口:    | COM1->CI ~ 未连接       |                         |
|        | USB连接                |                         |
|        | 未连接                  | A↔C                     |
|        | ——网络连接————           |                         |
| P地址:   | 120 . 85 . 105 . 106 |                         |
|        | 未连接                  |                         |
|        | 中邦                   | <br>命令生成器               |
| 中控命令   | A<->C状态              | <b>v</b>                |
| 10.000 | 6a 6a 6a 02 00 00    | 近回代码, 6a 6a 6a 02 00 00 |

图1.4.17

点连接,出现如图1.4.18,即表示连接成功,就可以进行设备的查询和控制。

|      | ——网络连接—————————————————————————————————— |
|------|------------------------------------------|
| P地址: | 120 . 85 . 105 . 106                     |
|      | 连接中                                      |

图1.4.18

1.5 端口查询方法

1.5.1 Windows 7系统端口查询方法

对准桌面上我的电脑图标点击鼠标右键,弹出如下窗口:

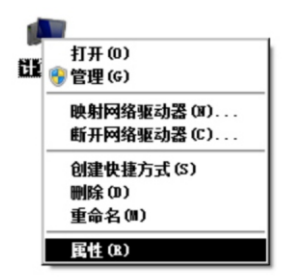

图1.5.1.1

此时鼠标左键点击【属性】,又弹出系统属性窗口(如图1.5.1.2)

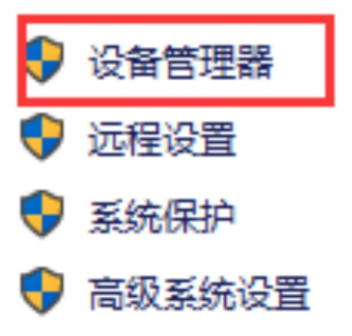

### 图1.5.1.2

再点击【设备管理器】,这时可以查看相应的端口(如图1.5.1.3)

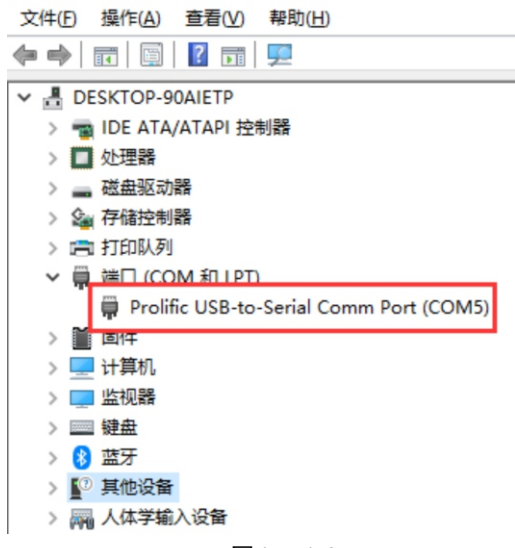

图1.5.1.3

# 1.5.2 Windows 10系统端口查询方法

打开"设备管理",进入方法如下: 右击【我的电脑】,弹出如下窗口(如图1.5.2.1)

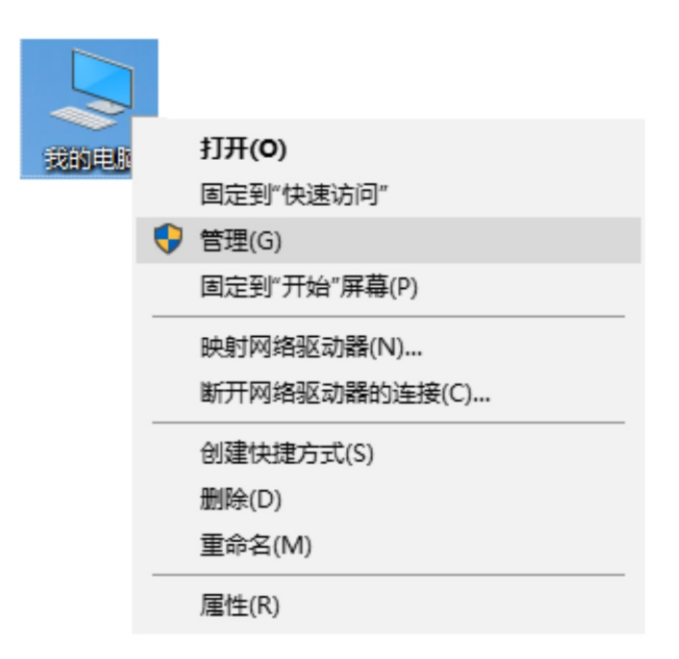

图1.5.2.1

此时鼠标左键点击【管理】,又弹出系统属性窗口(如图1.5.2.2)

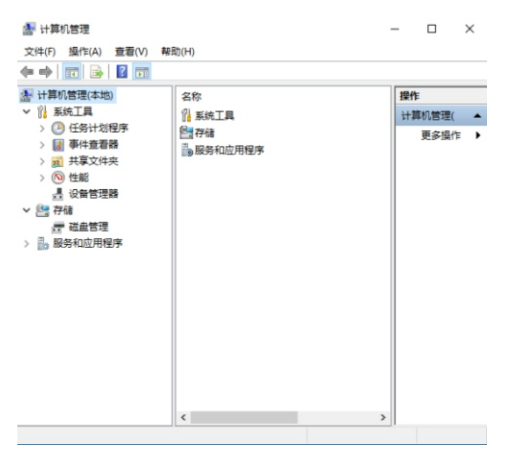

图1.5.2.2

再点击【设备管理器】,这时可以查看相应的端口(如图1.5.2.3):

| N 计算机管理(本地)  | V J DESKTOP,S1N806E                     | 提供           |
|--------------|-----------------------------------------|--------------|
| ✓ ◎ 系统工具     | > ma IDE ATA/ATAPI 控制器                  | CONTR -      |
| > (2) 任务计划程序 | > □ 处理器                                 | OC MI ESTERN |
| > 📓 事件查看器    | > _                                     | 更多操作         |
| > 就 共享文件夹    | > 金田 存储控制器                              |              |
| > 🔕 性能       | > 📇 打印队列                                |              |
| .是 设备管理器     | ✓ 量 通□ (COM 和 LPT)                      |              |
| ∨ 📇 存储       | Prolific USB-to-Serial Comm Port (COM4) |              |
| ₩ 磁盘管理       | > 薑 国件                                  |              |
| > 🔓 服飾和应用程序  | > 💻 计算机                                 |              |
|              | > 🛄 监视器                                 |              |
|              |                                         |              |
|              | > 网络人体学输入设备                             |              |
|              |                                         |              |
|              |                                         |              |
|              |                                         |              |
|              | )      20/0++(7/2)(2)(2)(2)(0)(0)       |              |
|              | > ₩ Pictice As                          |              |
|              |                                         |              |
|              |                                         |              |
|              | v d month comment                       |              |

图1.5.2.3

# 1.6相关参数的查询与修改方法

1.6.1 设备中的网络连接参数修改和查询

1.6.1.1 AP模式的IP地址的修改方法

例如:将设备的IP地址修改为192.168.1.2 第1步:可通过网络连接方式的第一种或第二种方式连接好设备,然后在IE浏览器 地址栏中输入设备的IP地址(设备器出厂默认的IP地址为10.10.100.254)地址。

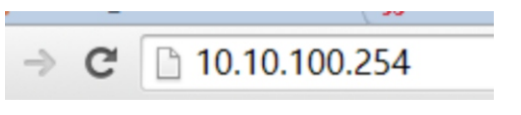

回车后出现如下对话框(如图1.6.1.1.2)

| 连接到 10. 10. 100      | 0. 254                     | ? × |
|----------------------|----------------------------|-----|
| <b>R</b>             | G.                         |     |
| 位于Gethead的服<br>密码。   | 务器 10. 10. 100. 254 要求用    | 户名和 |
| 警告:此服务器要<br>密码(没有安全连 | ■求以不安全的方式发送您的用<br>接的基本认证)。 | 户名和 |
| 用户名(N):              | 2                          | *   |
| 密码 (P):              |                            |     |
|                      | ■ 记住我的密码(R)                |     |
|                      | 确定                         | 消   |

图1.6.1.1.2

第2步: 输入用户名: admin 密码: admin 回车后即可进入网页的配置界面 (如图1.6.1.1.3)

| ▶ <u>模式洗择</u>    | 模块工作模式设置                                                                                                   |
|------------------|----------------------------------------------------------------------------------------------------|
| ▶ <u>无线接入点设置</u> |                                                                                                    |
| ➡ <u>无线终端设置</u>  | 设置模块工作模式,包括WIFI运作模式,数据传输模式。                                                                                |
| ➡串口及其它设置         | AP 模式:<br>WIFI 作力接入点模式(AP): 即模块创建WIFI网络,供手机、笔记本、平板电脑等其他WIFI设备接入。相关设置请进入无线接入占设置页面                           |
| ▶ <u>模块管理</u>    | ⑧ Station 模式:<br>WIFI 作为终端模式(STA):即模块加入WIFI路由器创建的WIFI网络。注意在设置模块为STA<br>模式前,请先对无线终端参数进行设置。相关设置请进入`无线终端设置 页面 |
|                  | 数据传输模式 透明传输模式 ▼                                                                                            |
|                  | 确定 取消                                                                                                    |

第3步:点击下图界面的【模式选择】(如图1.6.1.1.4):

| ➡ 模式选择 1      | 模块工作模式设置                                                                                                    |
|---------------|----------------------------------------------------------------------------------------------------|
|               | 设置模块工作模式,包括WIFI运作模式,数据传输模式。                                                                                                    |
| ➡ 串口及其它设置     | ● AP 模式: 2<br>WIFI在为接入由模式(AP): 即模块创建WIFI网络,供手机,算记本,平板电脑链算做WIFI                                                                         |
| ▶ <u>堪块管理</u> | 设备接入。相关设置请进入"无线接入点设置"页面<br>○ Station 模式:<br>WIFI 作为终端模式(STA): 即模块加入WIFI路由器创建的WIFI网络。注意在设置模块为<br>STA模式前 法全对于任终端会教护进行设置,相关设置通用入于任终端设置"页面 |
|               | 数据传输模式 [透明传输模式 √]                                                                                                    |

图1.6.1.1.4

第4步:点击下图界面的【无线接入点设置】进入如下界面(如图1.6.1.1.5):

|                  | Walt-Hab (corres) | 01#1 1.01 00010D Pedelk |
|------------------|-------------------|-------------------------|
| ➡ <u>模式洗择</u>    | 模块MAC地址           | F0:FE:6B:1E:EA:14       |
|                  | 无线信道选择            | 自动选取 🗸                  |
|                  | 无线分散系统(WDS)       | WDS配置                   |
| ▶ 无线终端设置         |                   | 确定 取消                   |
| ➡ <u>串口及其它设置</u> | UTW1-1.01-00018D  |                         |
| ▶ <u>模块管理</u>    | 加密模式              | Disable 🗡               |
|                  |                   | 确定 取消                   |
|                  | 局域网参数设置           |                         |
|                  | IP地址(DHCP网关设置)    | 10. 10. 100. 254 2      |
|                  | 子阿掩码              | 255. 255. 255. 0        |
|                  | DHCP 类型           | 服务器 🗸                   |
|                  |                   | 确定 取消                   |

第5步: 在上图所示的"局域网参数设置"下的"IP地址"栏中修改IP地址后 (IP地址的范围为0.0.0、0~255.255.255.255),继续按网络名称修改步骤 进行,点击无线终端设置(如图1.6.1.1.6):

|                  | hall-the (som)   | 01#1 1.01 00010D PE480 |
|------------------|------------------|------------------------|
| ▶ 模式洗择           | 模块MAC地址          | F0:FE:6B:1E:EA:14      |
| ▲ 工程接入 与边里 1     | 无线信道选择           | 自动选取 ~                 |
|                  | 无线分散系统(WDS)      | WDS配置                  |
| ▶ <u> 无线终端设置</u> |                  | 确定取消                   |
| ➡ <u>串口及其它设置</u> | UTW1-1.01-00018D |                        |
| ▶ <u>模块管理</u>    | 加密模式             | Disable V              |
|                  |                  | 确定取消                   |
|                  |                  |                        |
|                  | 局域网参数设置          |                        |
|                  | IP地址(DHCP网关设置)   | 10. 10. 100. 254       |
|                  | 子阿掩码             | 255. 255. 255. 0       |
|                  | DHCP 类型          | 服务器 ~                  |
|                  | 2                | 确定取消                   |

- 图1.6.1.1.6
- 第6步:点击【确定】后进入如下界面(如图1.6.1.1.7):

| ▶ <u>模块管理</u> | <ul> <li>◆ <u>模式洗择</u></li> <li>◆ <u>花线接入点设置</u></li> <li>◆ <u>无线终端设置</u></li> <li>◆ <u>串口及其它设置</u></li> <li>◆ <u>構块管理</u></li> </ul> | <mark>置成功,重启后使用新设置。</mark><br>這自按钮在 <sup>獲決管理</sup> |
|---------------|----------------------------------------------------------------------------------------------------|-----------------------------------------------------|
|---------------|----------------------------------------------------------------------------------------------------|-----------------------------------------------------|

第7步: 点击【模块管理】后, 进入如下界面(如图1.6.1.1.8):

|                  | 10. 3    | L      |
|------------------|----------|--------|
| ▶ 模式洗择           | 口令       | admin  |
| ▶ <u>无线接入点设置</u> |          | 确定取消   |
| ▶ <u>无线终端设置</u>  | 重启模块     |        |
| 📦 串口及其它设置        | 重启模块     | 重启 2   |
| ▶ 模块管理 1         | 恢复出厂设置   |        |
|                  | 恢复出厂设置按钮 | 恢复出厂设置 |
|                  | 软件升级     |        |
|                  | 软件位置:    | 浏览     |
|                  | 确定       |        |

图1.6.1.1.8

重启完,此时设备的IP地址改为了192.168.1.2

# 1.6.1.2 Station模式下IP地址的修改方法

下面将IP地址改为192.168.1.2为例说明

第一步: 可通过网络连接方式中的任意的网络连接方式连接好设备后, 在IE 浏 览器或我的电脑的地址栏中输入需要修改IP地址的设备的 IP 地址 (设备出厂 默认的IP 地址为10.10.100.254)地址(如图1.6.1.2.1)

注意:请在修改IP地址前,检查均衡器与电脑是否连接成功。

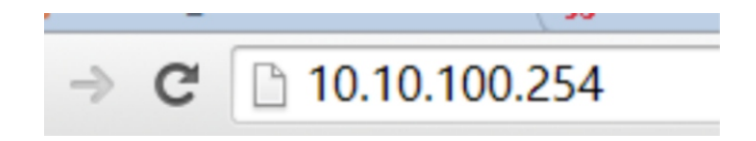

图1.6.1.2.1

回车后出现如下对话框(如图1.6.1.2.2)

| 连接到 10.10.100        | ). 254 🛛 👔 🗙                 |
|----------------------|------------------------------|
| <b>P</b>             | GET                          |
| 位于Gethead的服<br>密码。   | 务器 10.10.100.254 要求用户名和      |
| 警告:此服务器要<br>密码(没有安全连 | 求以不安全的方式发送您的用户名和<br>接的基本认证)。 |
| 用户名(N):              | 2                            |
| 密码(P):               |                              |
|                      | ■ 记住我的密码(R)                  |
|                      |                              |
|                      | 确定取消                         |

图1.6.1.2.2

第二步: 输入用户名: admin 密码: admin 回车后即可进入网页的配置界面 (如图1.6.1.2.3)

| ▶ <u>模式洗择</u>    | 模块工作模式设置                                                                                               |  |
|------------------|----------------------------------------------------------------------------------------------------|--|
| ➡ <u>无线接入点设置</u> |                                                                                                    |  |
| ▶ <u>无线终端设置</u>  | 设置模块工作模式,包括WIFI运作模式,数据传输模式。                                                                            |  |
| ➡串口及其它设置         | ④ AP 模式:<br>WIFI 作为投入点模式(AP): 即模块创建WIF网络。供手机、笔记本、平板电脑等其他WIFI设备格入。相关设置插进入无线接入占设置页面                      |  |
| ▶ <u>模块管理</u>    | Station 復式:<br>WIF 作力经辦模式(STA): 即模块加入WIF路由器包罐的WIF阿路。注意在设置模块为STA<br>模式前,请先对无线经端参数进行设置。相关设置请进入"无线经端设置 页面 |  |
|                  | 救据传输模式 透明传输模式 ▼                                                                                        |  |
|                  | 确定 即消                                                                                                  |  |

图1.6.1.2.3

第三步: 点击【无线终端设置】后进入如下界面(如图1.6.1.2.4)

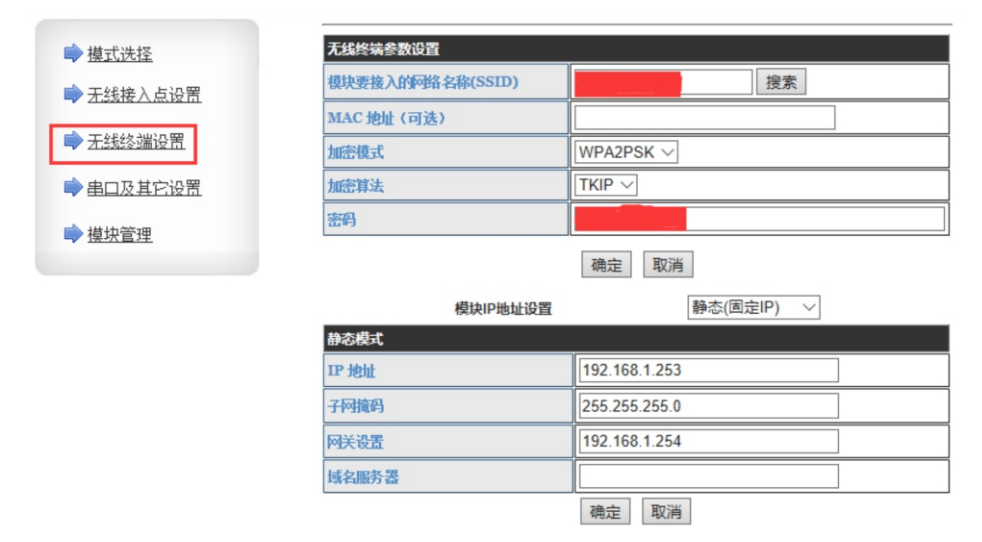

图1.6.1.2.4

第四步: 在上述"模块IP地址设置"选择"固定(静态IP)"(如果已是 "固定(静态IP)"则无需选择)(如图1.6.1.2.5)

| ➡ <u>模式选择</u>    | 无线终端参数设置         |                               |
|------------------|------------------|-------------------------------|
| ➡ 无线接入占设署        | 模块要接入的网络名称(SSID) | 搜索                            |
|                  | MAC 地址 (可选)      |                               |
| ➡ <u> 无线终端设置</u> | 加密模式             | WPA2PSK V                     |
| ➡ 串口及其它设置        | 加密算法             | TKIP 🗸                        |
| ▶ 樽中祭神           | 密码               |                               |
|                  | 模块IP地址设置         | 确定 取満<br>静态(固定IP)<br>动态(自动获取) |
|                  | DHCP 模式          |                               |
|                  | 主机名 (可选)         | HF-A11                        |
|                  |                  | 确会 取消                         |

### 第五步:选择"固定(静态IP)"后,进入无线终端界面(如图1.6.1.2.6)

| ▶ 模式洗择           |
|------------------|
| ➡ <u>无线接入点设置</u> |
| ➡ <u>无线终端设置</u>  |
| ➡由及其它设置          |
| ▶ 棋块管理           |
|                  |

无线终端设置,包括:要去连接的AP参数(SSID,加密)及接入模式(DHCP,静态连接)等。

| 无线终端参数设置                                 |            |
|------------------------------------------|------------|
| 模块要接入的网络名称(SSID)                         | 搜索         |
| MAC 地址(可选)                               |            |
| 加密模式                                     | WPA2PSK V  |
| 加密算法                                     | AES 🗸      |
| 密码                                       |            |
|                                          | 确定取消       |
| 模块IP地址设置                                 | 静态(固定IP) > |
|                                          |            |
| 静态模式                                     |            |
| 静态模式<br>IP 地址                            | 0.0.0.0    |
| 静态模式<br>PP 地址<br>子网 掩码                   | 0.0.0.0    |
| 静态模式<br>IP 地址<br>子何掩码<br>呵关设置            | 0.0.0.0    |
| 静态模式<br>PP 地址<br>子何 掩码<br>网关 设置<br>域名服务器 | 0.0.0.0    |

图1.6.1.2.6

第六步:在下图所示的对话框中配置相应的参数。IP地址(IP地址的范围为 0.0.0.0~255.255.255.255)一项中输入与路由器同一网段的地址,例如,路由 器的IP地址为192.168.1.1,则设备的IP地址可以是192.168.1.0到192.168.1.255 中除了路由器的IP地址中的任何一个,但每台设备的IP地址都应不相同(例如将 设备1的IP地址设为192.168.1.2,则可按下图所示的IP地址)。在"子网掩码" 中输入255.255.255.0,"网关设置"中输入路由器IP地址192.168.1.1.然后点击 "确定"。配置均衡器2输入192.168.1.3(如图1.6.1.2.7)

| 模块IP地址设置 |               | 静态(固定IP) | $\sim$ |  |
|----------|---------------|----------|--------|--|
| 静态模式     |               |          |        |  |
| IP 地址    | 192.168.1.2   |          |        |  |
| 子阿掩码     | 255.255.255.0 |          |        |  |
| 网关设置     | 192.168.1.1   |          | ×      |  |
| 域名服务器    |               |          |        |  |
|          | 确定取消          |          |        |  |

图1.6.1.2.7

第七步: 然后点击【确定】并重启UTWR1模块, 等待重启完毕后, IP地址修改完成。

1.6.1.3 设备IP 地址的查询方法 1.6.1.3.1 AP模式下,设备IP 地址的查询方法 AP模式下,IP地址是UTWR1模块本身的地址,查看方法如下: 参考网络连接方式中的第一种或第二种连接方式连接好设备。

A p模式下, windows7 设备IP 地址的查询方法 第一步: 点击屏幕右下方有线方式图标 🌄 /无线方式图标 🗾 弾出 如下对话框

| 当前连接到:                                 | +2    | ^ |
|----------------------------------------|-------|---|
| <b>UTW1-1.01-0008E6</b><br>Internet 访问 |       |   |
| 拨号和 VPN                                | ^     |   |
| 宽带连接                                   | •     | н |
| 无线网络连接                                 | ^     |   |
| UTW1-1.01-0008E6                       | 已连接 🐫 |   |
|                                        |       | ш |
|                                        |       |   |
|                                        |       |   |
|                                        |       | - |
| 打开网络和共享                                | 中心    |   |

图1.6.1.3.1.1

第二步:在上图中点击"打开网络和共享中心"(上图红框所示),弹出如下图对话框(有线连接方式和无线连接方式)
(如图1.6.1.3.1.2/图1.6.1.3.1.3):

### 有线连接

| 1 | 网络和共享中心            |                          |                                                         |
|---|--------------------|--------------------------|---------------------------------------------------------|
|   | 🔶 🌐 🗸 个 🕎 > 控制面板 > | 网络和 Internet > 网络和共享中心   |                                                         |
|   | 控制面板主页             | 查看基本网络信息并设置连接            |                                                         |
|   | 更改适配器设置            | 查看活动网络                   |                                                         |
|   | 更改高级共享设置           | UTW1-1.01-0002F2<br>公用网络 | 访问典型: 无法连接到 Internet<br>连接: all WLAN (UTW1-1.01-0002F2) |
|   |                    | <b>网络 3</b><br>专用网络      | 访问类型: 无法连接到 Internet<br>连接: Q 以大网                       |

图1.6.1.3.1.2

### 无线连接

| 网络和共享中心         |                          |                                                         |
|-----------------|--------------------------|---------------------------------------------------------|
| 🕺 >             | > 网络和 Internet > 网络和共享中心 |                                                         |
| 控制面板主页          | 查看基本网络信息并设置连接            |                                                         |
| <b>面</b> 次活配器设置 | 查看活动网络                   |                                                         |
| 更改高级共享设置        | UTW1-1.01-0002F2<br>公用网络 | 访问典型: 无法连接到 Internet<br>连接: all WLAN (UTW1-1.01-0002F2) |
|                 | <b>网络 3</b><br>专用网络      | 访问类型: 无法连接到 Internet<br>连接: Q 以太网                       |

图1.6.1.3.1.3

第三步: 在上图中点击红框位置, 弹出wifi状态对话框(如图1.6.1.3.1.4)

| WLAN 状态             |                              |                |               |
|---------------------|------------------------------|----------------|---------------|
| 规                   |                              |                |               |
| 车接                  |                              |                |               |
| IPv4 连接:            |                              | 无 Intern       | et 访问权限       |
| IPv6 连接:            |                              | 无网             | 络访问权限         |
| 媒体状态:               |                              |                | 已启用           |
| SSID:               |                              | UTW1-1         | .01-0002F2    |
| 持续时间:               |                              |                | 00:03:16      |
| 速度:                 |                              |                | 14.4 Mbps     |
| 信号质量:               |                              |                | ,ull          |
| 详细信息(               | E 无线                         | 线属性( <u>W)</u> |               |
|                     |                              |                |               |
| 动                   |                              |                |               |
| 530                 | 已发送 ——                       | <b>!</b>       | 已接收           |
| 5初<br>字节:           | 已发送 ——<br>22,850             | <b>-</b><br>-  | 已接收<br>17,360 |
| 与初<br>字节:<br>♥属性(₽) | 已发送 ——<br>22,850<br>(学 禁用(D) | ●              | 已接收<br>17,360 |

图1.6.1.3.1.4

第四步: 点击上图中"详细信息(E)..."(上图红框所示), 弹出如下对话框, 其中下图红框所示即为设备的IP地址10.10.100.254。

| 网络连接详细信息( <u>D</u> ): | 店                                    |
|-----------------------|--------------------------------------|
|                       |                                      |
| 连接特定的 DNS 后缀          | Hi_flying                            |
| 描述                    | Realtek RTL8821CE 802.11ac PCIe Adap |
| 物理地址                  | 74-40-BB-53-1A-D9                    |
| 已启用 DHCP              | 是                                    |
| IPv4 地址               | 10.10.100.106                        |
| IPv4 子网掩码             | 255.255.255.0                        |
| 获得租约的时间               | 2019年11月14日 16:31:43                 |
| 租约过期的时间               | 2019年11月15日 16:31:53                 |
| IPv4 默认网关             | 10.10.100.254                        |
| IPv4 DHCP 服务器         | 10.10.100.254                        |
| IPv4 DNS 服务器          | 10.10.100.254                        |
| IPv4 WINS 服务器         |                                      |
| 已启用 NetBIOS over Tc   | 是                                    |
| 连接-本地 IPv6 地址         | fe80::a838:e5e7:61b7:73ca%12         |
| IPv6 默认网关             |                                      |
| IPv6 DNS 服务器          |                                      |
| A CONTRACTORING       |                                      |
|                       |                                      |
| <                     | >                                    |
|                       |                                      |
|                       |                                      |
|                       | 关闭( <u>C</u> )                       |

图1.6.1.3.1.5

## 1.6.1.3.2 Station模式下,设备IP 地址的查询方法

Station 模式下的IP 地址是由路由器分配, IP地址就不是UTWR1模块本身的IP, 需进入UTWR1模块设置界面查看, 具体查看方法如下: 参考《1.4网络(含WiFi)连接方式》:第一种方式连接好设备, 参考上述的 AP 模式的IP 地址的查询方法, 查询到UTWR1模块本身IP 地址10.10.100.254。

第一步: 在浏览器地址栏中输入查询到的IP 地址。

注意:请在修改IP 地址前,检查设备与电脑是否连接成功。

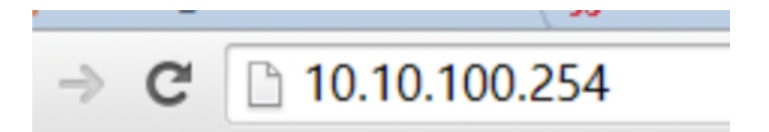

### 图1.6.1.3.2.1

第二步: 输入用户名: admin 密码: admin 回车后即可进入网页的配置界面, 找到如下图的界面, 红框的IP地址则为, 本机Station模式下的IP地址: 192.168.1.2

| ▶ <u>模式洗择</u>   | 无线终端参数设置                                                             |                                                           |
|-----------------|----------------------------------------------------------------------|-----------------------------------------------------------|
| ➡ 无线接 \ 占设置     | 模块要接入的网络名称(SSID)                                                     | 搜索                                                        |
|                 | MAC 地址 (可选)                                                          |                                                           |
| ➡ <u>无线终端设置</u> | 加密模式                                                                 | WPA2PSK ~                                                 |
| ➡ 串口及其它设置       | 加密算法                                                                 |                                                           |
| ➡ 堆扣签理          | 密码                                                                   |                                                           |
|                 |                                                                      | 确定 取消                                                     |
|                 | 模块IP地址设                                                              | 置 静态(固定IP) ~                                              |
|                 | 静态模式                                                                 |                                                           |
|                 | TD 4bbb                                                              | 400 400 4 0                                               |
|                 | н жи                                                                 | 192.168.1.2                                               |
|                 | 子阿掩码                                                                 | 255.255.255.0                                             |
|                 | 子阿掩码 网关设置                                                            | 192.168.1.2<br>255.255.255.0<br>192.168.1.1               |
|                 | <ul> <li>ゴージョル</li> <li>子可推興</li> <li>阿关设置</li> <li>域名服务器</li> </ul> | 192.168.1.2           255.255.255.0           192.168.1.1 |

### 图1.6.1.3.2.2

# 1.6.1.4 Station 模式和AP模式互换的方法

拿一条网线一头连电脑,一头连UTWR1模块,连接好后打开网页浏览器,地址栏 输入: 10.10.100.254,进入UTWR1模块设置界面,默认用户admin,默认密码 admin,登录进入。

找到"模式选择"选择您要的模式(如图1.6.1.4.1)

| ●横式洗坯        | 无线终端设置,包括:要去连接的/ | AP参数(SSID,加密)及接入模式(DHCP,静态连接)等 |
|--------------|------------------|--------------------------------|
|              | 无线终端参数设置         |                                |
| 不能除人品設備      | 模块要接入的网络名称(SSID) | HF-A11x_AP 搜索                  |
| ▶ 无线终端设置     | MAC 地址 (可选)      |                                |
| 串口及其它设置      | 加密模式             | OPEN V                         |
| 雄壮帝理         | 加密算法             | NONE V                         |
| 1847. E.J.F. |                  | 确定 取消                          |
|              | 模块IP地址设置         | ● 静态(固定IP) >                   |
|              | 静态模式             |                                |
|              | IP 地址            | 192.168.1.2                    |
|              | 子阿掩码             | 255.255.255.0                  |
|              | 阿关设置             | 192.168.1.1                    |
|              |                  |                                |

图1.6.1.4.1

# 第二部分:设备操作介绍

2.1功能特点

一、共16个独立通道:

1、模式一: A/B二选一到C。用于"主系统/备份系统 到功放"的切换。 2、模式二: C到A/B, 二选一, 用于话筒或信号源等设备到"主系统/备份系统" 的切换。16个通道同步切换, 同一台设备可以同时支持"模式一"和"模式二" 如下图2.1.1

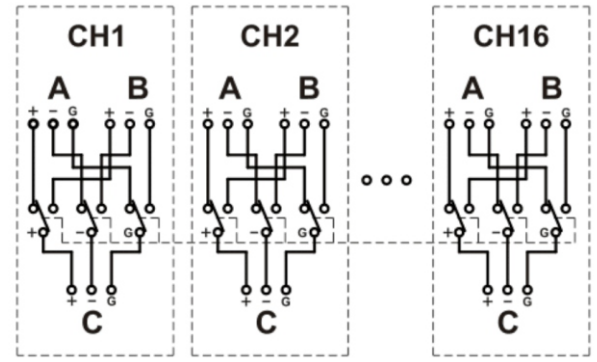

图2.1.1

二、采用继电器:

1、继电器的常闭触点接通主系统。 2、继电器的常开触点接通备份系统。

三、能多台设备级联:

 1、当16通道不够时,可以多台信号切换器级联,由某一台发出控制指令, 多台切换器同步切换。
 2、后板有"主设备"/"从设备"(ACTIVE/SLAVE)选择开关,主设备为可控设备且仅有一台,当主设备被切换时从设备同时切换,从设备可多台。
 3、每台设备有"LINK IN"和"LINK OUT"接口,用来级联。
 4、主设备支持: PC控制,面板控制,遥控,中控。主设备能发出: "link out" 指令,不接受"link in"指令。
 从设备不支持: PC控制,面板控制,遥控,中控。从设备接受主设备的"link out" 指令之后,并发出: "link out"指令。

四、支持WIFI控制 在有需要时,可以通过选配件UTWR1 WIFI选配件,通过远端控制设备,或PC等 设备,控制该切换器实施切换。

五、支持红外线遥控器控制 本设备自带红外遥控器及红外接收头,可通过遥控器控制本设备切换。

六、支持PC控制

本设备自带PC控制软件,可使用PC,通过PC控制软件来控制本设备切换。

七、带RS485控制接口,支持UTWR1的RS485控制、485中控控制。

八、支持有线开关控制:本设备自带有线控制开关,能通过有线控制开关控制 本设备完成切换。

2.2 面板说明

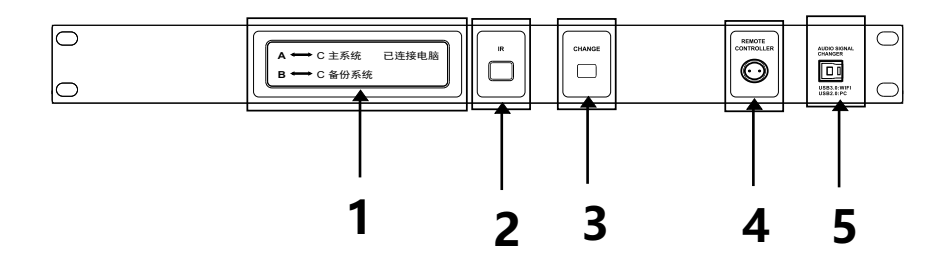

### 1 显示屏

切换状态显示

(1) 当设备为主系统时, AC主系统亮灯;

(2) 当设备为备份系统时, BC备份系统亮灯:

(3)已连接电脑和当前的状态亮灯。

2 红外线 使用配套的红外线遥控可远距离控制。

### 3 切换按键

按键按下后切换状态另一种状态且对应的灯亮。

# 4 航空插座 提供客户需要外接非自锁按键。

### 5 USB接口 通过PC界面软件对相关参数进行调节(兼容USB2.0, USB3.0) 通过USB 3.0线连接UTWR1 模块,可进行网络连接控制,互联网远程控制

2.3 后板说明

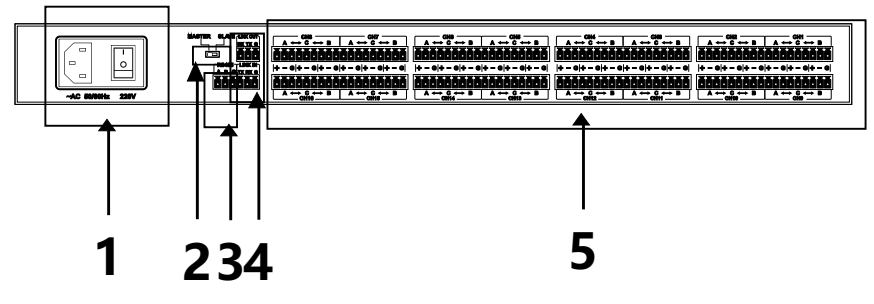

图2.3.1

- 1 交流电源输入座 根据电源转换开关档位指示,接入相应的交流输入电压
- 2 主设备/从设备拨码开关 设置本机为主机/从机
- 3 Rs485端口 设备的RS485端口可以连接UTWR1模块,用USB转UTWR1模块和电脑连接可对 主设备进行远程控制,最远距离可达1500m以上

4 LINK\_IN/LINK\_OUT

主机LINK\_OUT输出至从机1 LINK\_IN输入,从机1 LINK\_OUT输出, 从机2 LINK\_IN输入,以此类推,主机不接LINK\_IN,最后一台从机不接LINK\_OUT。

5 切换通道

16路切换通道,AC主系统常接通,可切换成BC备份系统。

### 2.4 多台设备级联

级联:当一台设备的信号通道(16个通道)不够用时,可以多台设备级联, 级联就是多台机子连起来然后通过控制主机,从机也会和主机响应的发生更改。

从机模式:从机模式时(设备后面的ACTIVE/SLAVE拨码开关拨至SLAVE), 无法接收外部信号切换(按键控制 红外遥控 线控开关 PC控制)只能接收主机 信号的控制信号进行控制。

第1步:先将其中一台设备的ACTIVE/SLAVE的拨码开关设置为ACTIVE,这台设 备为主机;

第2步:将其他设备的ACTIVE/SLAVE的拨码开关设置为SLAVE,即拨码开关打到 右侧(主机不用更改,依然左侧不变)。

第3步:将主机的LINK\_OUT使用3Pin凤凰插头接好线,另一端接在从设备1中6Pin 凤凰插头的右侧LINK\_IN上,其中LINK\_OUT的RX对应LINK\_IN的TX,LINK\_OUT的 TX对应LINK\_IN的RX,LINK\_OUT的地与LINK\_IN的地相对应;

第4步:把从设备1中的LINK\_0UT用3Pin凤凰插头接出,另一端接入从设备2的LINK\_IN中, 多台从设备可以按照此方式连接。

# 第三部分:软件安装及操作介绍

使用本设备如果用到PC控制功能 则需安装PC控制软件。 使用本设备如果用到UTWR的RS485控制功能 则需安装RS485驱动。

### 3.1 UTWR1模块中的RS485驱动的安装

找到随机携带的光盘,放入电脑光驱。 打开光驱将光驱里的文件夹"AUDIO SIGN SWITCHER" (如下图3.1.1)

| 名称                  | 修改日期             | 类型  |
|---------------------|------------------|-----|
| AUDIO SIGN SWITCHER | 2019/10/25 16:30 | 文件夹 |

打开复制过来的文件夹 "AUDIO SIGN SWITCHER" 里的文件夹 "USB\_Driver", 找到 "USB\_Driver" 文件 (如图3.1.2) 双击运行它, 安装RS485驱动程序

| 名称 ^                              | 修改日期           | 类型   |
|-----------------------------------|----------------|------|
| 🛃 PL2303-W10RS3RS4-DCHU-DriverSet | 2018/5/3 17:29 | 应用程序 |

图3.1.2

(提示: UTWR1模块中的RS485驱动安装不需做任何设置,按"下一步",直至完成安装就行了)

3.2 软件的安装

找到随机携带的光盘, 放入电脑光驱。 打开光驱将光驱里的文件夹 "Application", 把文件夹内的 "AUDIO SIGN SWITCHER"复制到电脑任意的地方(如图3.2.1)

| 名称                  |          | 修改日期             | 类型  |
|---------------------|----------|------------------|-----|
| AUDIO SIGN SWITCHER |          | 2019/10/25 16:30 | 文件夹 |
|                     | 图3. 2. 1 |                  |     |

打开复制过来的文件夹"AUDIO SIGN SWITCHER"里"ASC-C1.00B.exe"文件 (如图3.2.2)即可运行软件。

| ~<br>名称          | 修改日期             | 类型   |
|------------------|------------------|------|
| E ASC-C1.00B.exe | 2019/10/25 15:15 | 应用程序 |

图3.2.2

3.3 出现联机错误时的解决方法

1、电脑、USB线和设备这三方中任何一个出问题,都会造成单机不能连接

2、如果是RS485不能连接,还有可能是UTWR1转换器的问题

3、电脑可能出现的问题:

a. USB端口损坏,此时请更换另一个USB端口再连接

b.检测不到COM端口,表示USB驱动安装不正确,此时请重新安装USB驱动程序 之后再连接

c. 电脑软件启动不正常, 此时请关闭软件, 重新打开软件再连接

d. 电脑系统有问题, 此时请重装系统或者更换另一台电脑再连接

4、USB线可能出现的问题:

a. USB插头损坏,此时请更换USB线再连接

b.USB端口未检测到,此时请拔掉USB线,重新插入再连接

- 5、设备可能出现的问题:
  - a. 设备没有启动, 此时请打开设备再连接
  - b.设备还在启动过程,没有进入到正常工作状态。此时可以点按面板的通道 按键,如果按键不能点亮则表示设备还没有正常工作,请等待设备正常工 作之后再连接

c.设备USB端口有故障,此时请申请维修

6、UTWR1转换器可能出现的问题:

a.UTWR1转换器到设备的网线连接有错误,请更换网线后再连接

b.UTWR1转换器损坏,请更换UTWR1转换器后再连接

- 7、搜索不到UTWR1模块信号时可能出现的问题:
  - a.检查无线模式是否为AP模式,其修改方法请参考《1.6.1.4 Station 模式 和AP 模式互换的方法》
- 8、软件版本与设备版本不对应的问题:
  - a. 软件版本与设备版本不对应时, 也会出现联机错误, 查看软件版本的对应 关系可到官

### 网软件下载一栏查看对应的关系

3.4 软件界面介绍

3.4.1 软件界面3大区域

| 年口连接<br>;;(1): COM1→CI √ <b>未连接</b><br>USB连接<br>———————————————————————————————————— | ×<br>A↔C                                          |
|--------------------------------------------------------------------------------------|---------------------------------------------------|
| 中控命令 状态宣调 ~<br>中控命令 状态宣调 ~<br>中控代码: 6a 6a 6a 01 01 01<br>返回代码 N1: 00主机状态,01:从机状态 N2  | 全生成器<br>返回代码: Ea Ea Ea 01 N1 N2<br>00A<→C 01.B<→C |

图3.4.1.1

- 连接区域 设备的连接区域
- 2 信号系统控制区域 进行切换主系统和备份系统的操作区域
- 4 中控命令生成器区域 进行生成中控命令控制设备的区域

# 3.4.2 软件连接

打开软件,选择连接方式

| 端口:           | 申□连接 COM1-CL ↓ 床規模                                                                |   |
|---------------|-----------------------------------------------------------------------------------|---|
| P地址:          | □ 0 0 0 254<br>□ 0 10 . 100 . 254<br>■ 水注版                                        |   |
| 中控命令          |                                                                                   | _ |
| 中控代码:<br>返回代码 | 6a 6a 6a 01 01 01 返回代码: 6a 6a 6a 01 N1 N2 N1: 00:主机状态,01:从机状态 N2: 00:A<→C 01:B<→C | ] |

图3.4.2.1

1、连接方式为《1.1设备通过USB连接电脑》时,在"USB连接"栏点击【连接】 按钮即可连接设备。

2、连接方式为《1.2单台设备通过485与PC连接》时,在"串口连接"栏,选择 相应的端口(端口查看请参考《1.5端口查询方法》),按【确定】按钮即可 连接设备

注意:

1、连接方式为《1.4 网络(含WiFi)连接方式》第一种或第二种方式时,在 "网络连接"栏,按【确定】按钮即可连接设备(注意此时电脑的IP地址要设 为自动获取)

### 3.4.3 关于软件

3.4.3.1 信号系统控制区域介绍

| ·演曰:   | 中口连接<br>COM1→CI √ 未连接<br>USB连接<br>———————————————————————————————————— | ×<br>A++C               |
|--------|------------------------------------------------------------------------|-------------------------|
|        | 中控                                                                     | 命令生成器                   |
| 中控命令   | 状态查询                                                                   | -                       |
| 中控代码:  | 6a 6a 6a 01 01 01                                                      | 返回代码: 6a 6a 6a 01 N1 N2 |
| 返回代码 ) | (1: 00:主机状态,01:从机状态                                                    | N2: 00:A<->C 01:B<->C   |

图3.4.3.1.1

连接上设备后 此按钮显示的是设备当前系统状态 按下后会进行信号系统切换

3.5中控命令生成器

| 端口:           | 串口连接<br>COM1->CI √ <b>末连接</b>               |                                                |
|---------------|---------------------------------------------|------------------------------------------------|
| ₽地址:          | USB连接<br>网络连接<br>10 . 10 . 100 . 254        | A⇔C                                            |
| 中控命令          | 未達接           中控命           状态查询            | 令生成器                                           |
| 中控代码:<br>返回代码 | 6a 6a 6a 01 01 01<br>N1: 00:主机状态,01:从机状态 N2 | 返回代码: 6a 6a 6a 01 N1 N2<br>: 00:A<->C 01:B<->C |

图3.5.1

中控命令生成器提供了三条中控命令代码 分别用于进行状态查询、切换到主 系统、切换到备份系统

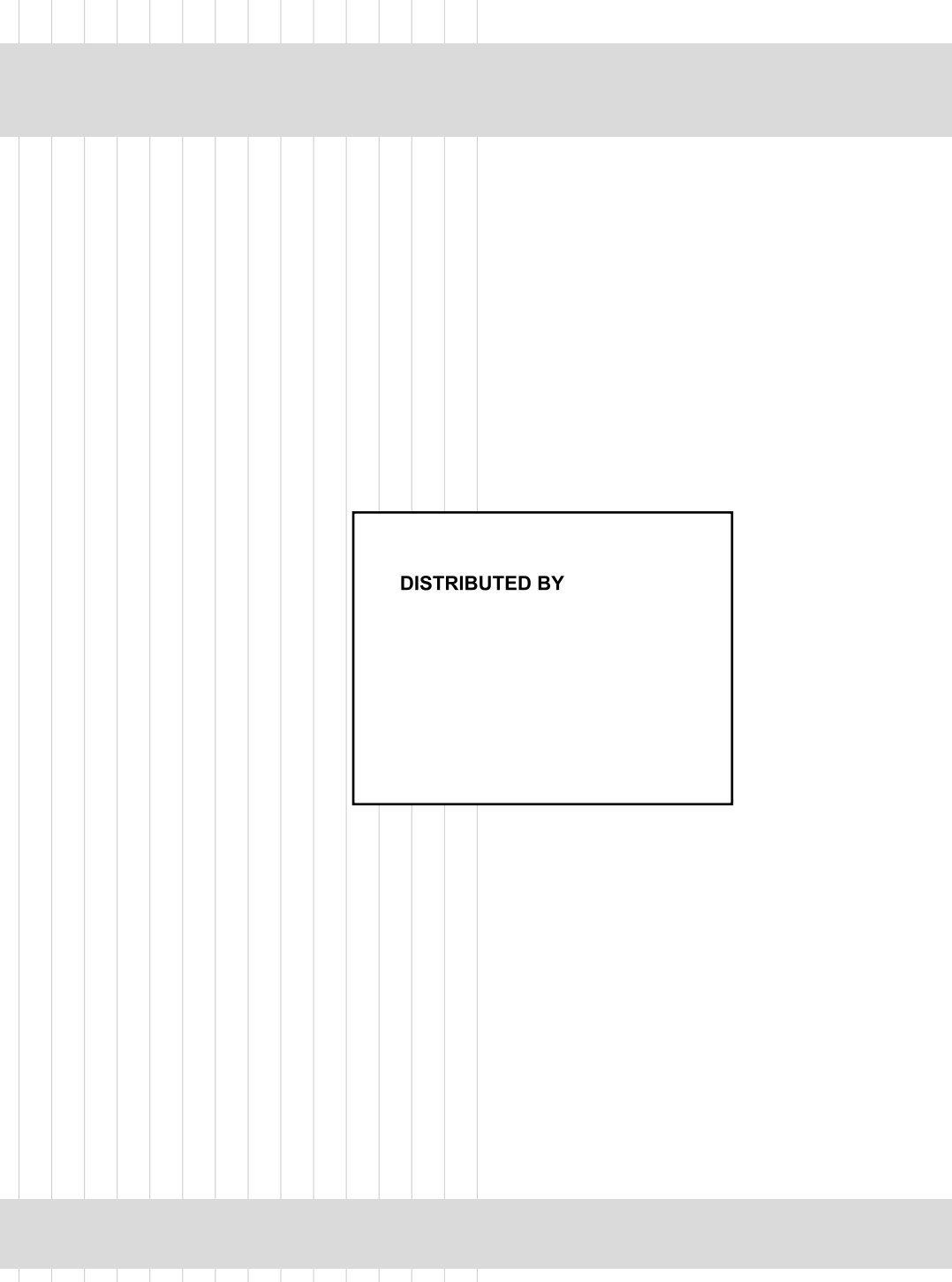